## How to Review Your Team's Position Descriptions

- 1. Click on https://ukjobs.uky.edu/hr
- 2. Click the link that says "Click here to log in using your Link Blue Account, and log in using your Link Blue credentials.

| University of Kentucky                                                   |  |  |  |  |
|--------------------------------------------------------------------------|--|--|--|--|
| <u>Click here to log in using your Link Blue Argount</u><br>Guest Users: |  |  |  |  |
| Username                                                                 |  |  |  |  |
| Password                                                                 |  |  |  |  |
| Log In                                                                   |  |  |  |  |
| Authenticate with single sign-on7 <u>550 Authentication</u>              |  |  |  |  |

3. In the top left corner above the UK logo, click on the 3 dots to show 'Hire' and 'Positions' then select 'Positions' to open the position management module. Once selected, the blue ribbon below the UK logo will change to orange.

| 4.                       |        |                   |                               |
|--------------------------|--------|-------------------|-------------------------------|
| ••• Hire                 |        |                   |                               |
| <ol> <li>Hire</li> </ol> |        |                   |                               |
| • Positions              | У.     |                   |                               |
|                          | ;-     | Applicants 🗸      | Hiring Proposals <del>-</del> |
| OTHER TOOLS              |        |                   |                               |
| å dasia                  | line R | ecruitment System |                               |

5. In the drop down currently showing 'Employee', select 'Supervisor' to change your view from an employee to Supervisor.

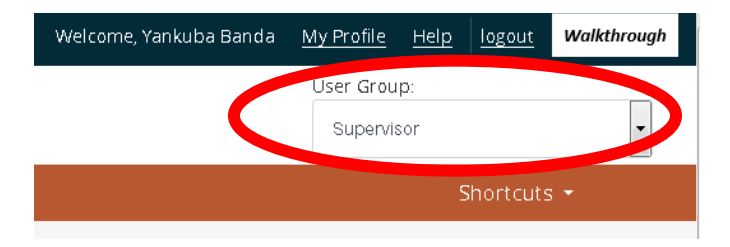

- 6. Under the tab for 'Position Descriptions', click 'Staff' to open your own position descriptions and everyone who reports to you.
- 7. Click the job title of the position to view a position description. The MJRs listed will be the same ones reflected in the Performance Evaluation system.